# Kereskedői segédlet a PEDELEC-2022 pályázatkezelő rendszerhez

# Tartalomjegyzék

| 1 | Regi | sztráció és bejelentkezés                                                 | . 2 |
|---|------|---------------------------------------------------------------------------|-----|
|   | 1.1  | Bejelentkezés a PEDELEC-2020 pályázati rendszerben szereplő kereskedőknek | . 3 |
|   | 1.2  | Új kereskedő regisztrációja                                               | .3  |
|   | 1.3  | Bejelentkezés kereskedői fiókkal                                          | .4  |
| 2 | Kere | skedő létrehozása                                                         | . 5 |
| 3 | Keré | kpár rögzítése                                                            | . 7 |
| 4 | A ke | reskedői alapadatok beküldése                                             | . 9 |
| 5 | Keré | kpárok elérhető / nem elérhető státuszának beállítása                     | 10  |
| 6 | A PE | DELEC-2020 kerékpárjainak aktiválása                                      | 10  |

# 1 Regisztráció és bejelentkezés

A pályázati rendszer a <u>https://elektromobilitas.humda.hu/pedelec2022</u> webcímen érhető el.

|                                                                                                    | Pályázatkezel                                                                                                    | ő rendszer a PEDELEC-2                                                                                                    | 2022 pályázati kiíráshoz                                                                                                    |
|----------------------------------------------------------------------------------------------------|----------------------------------------------------------------------------------------------------|----------------------------------------------------------------------------------------------------|----------------------------------------------------------------------------------------------------|
|                                                                                                    | DOKUMENTUMTÁR                                                                                                    | REGISZTRÁLT KERESKEDŐK LISTÁJA                                                                                                    | BEJELENTKEZÉS                                                                                                    |
| Tisztelt Látogatónk!                                                                                         |                                                                                                    |                                                                                                    |                                                                                                    |
| Üdvözöljük a <u>HUMDA Zrt.</u>                                                                               | pályázati portálján!                                                                                                    |                                                                                                    |                                                                                                    |
| A HUMDA Magyar Autó-Me<br>Természetvédelmi Akcióte<br>beszerzésének támogatási<br>felhasználásának-, ezen ke | otorsport és Zöld Mobilitás-fejle<br>rvhez kapcsolódóan a korábbar<br>ának teljeskörű lebonyolítását, r<br>resztül a település levegőszenn | sztési Ügynökség Zártkörűen Működő Részvér<br>n meghirdetett pályázati kiírással összefüggésb<br>melynek célja a gépjármű használattal szembe<br>yezettségének csökkentése. | ytársaság (a továbbiakban: Támogató) a Klíma- és<br>en átveszi az elektromos rásegítésű kerékpár<br>ni alternatíva nyújtása, a fosszilis energiahordozók |
| A támogatási program lebo                                                                                    | onyolítását a továbbiakban a <b>HU</b>                                                                                                    | JMDA Zrt. végzi.                                                                                                    |                                                                                                    |
| A pályázat forrását az Inno                                                                                  | ovációs és Technológiai Minisz                                                                                                    | <b>ttérium</b> biztosította.                                                                                                    |                                                                                                    |
| A támogatás vissza nem té                                                                                    | rítendő támogatás formájában                                                                                                    | kerül folyósításra.                                                                                                    |                                                                                                    |
| A támogatásra rendelkezé:                                                                                    | sre álló tervezett keretösszeg 1.                                                                                                    | 000.000.000 forint, azaz egymilliárd forint.                                                                                                    |                                                                                                    |
| A Pályázati felhívás a Doku                                                                                  | mentumtárból vagy erre a linkr                                                                                                    | e kattintva érhető el.                                                                                                    |                                                                                                    |
| A pályázatok benyújtására                                                                                    | 2022. április 14. 00:00 perctől -                                                                                                    | 2023. április 10. 23:59 percig van lehetőség.                                                                                                    |                                                                                                    |
|                                                                                                    |                                                                                                    |                                                                                                    |                                                                                                    |
|                                                                                                    |                                                                                                    |                                                                                                    |                                                                                                    |
|                                                                                                    |                                                                                                    |                                                                                                    |                                                                                                    |
| <b>W HUMDA</b>                                                                                               |                                                                                                    |                                                                                                    | TOVÁB                                                                                                    |
| HUMDA Zrt.                                                                                                   |                                                                                                    |                                                                                                    | Adatkezelési tájékozta                                                                                                    |
| Ugyfélszolgálat hétközna                                                                                     | an Imre utca 1.<br>inonként 10:00 - 14:00 óra kö                                                                                           | zätt                                                                                                    | kormany.t                                                                                                    |
| ↓ +36 30 018 5286                                                                                            | ponkent 10.00 - 14.00 ora ko.                                                                                                    |                                                                                                    |                                                                                                    |
| 🖂 elektromobilitas@hu                                                                                        | mda.hu                                                                                                    |                                                                                                    |                                                                                                    |
|                                                                                                    |                                                                                                    |                                                                                                    |                                                                                                    |

## A főmenüből válassza a "Bejelentkezés" menüpontot.

1 Az oldalra belépéssel nyilatkozom, hogy a HUMDA Zrt. adatkezelési tájékoztatóját elolvastam, az abban foglaltakat megértettem és elfogadom.

| Bejelentkezés PÁLYÁZÓK részére | Bejelentkezés KERESKEDŐK és ÜGYINTÉZŐK részére                           |
|--------------------------------|--------------------------------------------------------------------------|
|                                | Felhasználónév:<br>Jelszó:                                               |
| Bejelentkezés PÁLYÁZÓK részére | Bejelentkezés KERESKEDŐK és ÜGYINTÉZŐK<br>részére                        |
|                                | Regisztráció KERESKEDŐK részére<br>Elfelejtett jelszó KERESKEDŐK részére |

#### 1.1 Bejelentkezés a PEDELEC-2020 pályázati rendszerben szereplő kereskedőknek.

Amennyiben Ön kereskedői fiókkal rendelkezett a PEDELEC-2020 pályázati rendszerben, korábbi felhasználói fiókja a PEDELEC-2022 rendszerben is elérhető. Kérjük a korábbi belépési adatokkal jelentkezzen be a "Bejelentkezés KERESKEDŐK és ÜGYINTÉZŐK részére" panelen belül.

## 1.2 Új kereskedő regisztrációja

Kattintson a jobb oldali panel alján található "Regisztráció KERESKEDŐK részére" linkre.

| lhasználónév: *                                                                                                    | E-mail cím: *                                                                                                    | Telefonszám:                                                                                                    | *                                                                                             |
|----------------------------------------------------------------------------------------------------|----------------------------------------------------------------------------------------------------|----------------------------------------------------------------------------------------------------|-----------------------------------------------------------------------------------------------|
|                                                                                                    |                                                                                                    | pl.: +36 1 23                                                                                                    | 4 5678                                                                                        |
| lszó: *                                                                                                    |                                                                                                    | Jelszó (ismét): *                                                                                                    |                                                                                               |
|                                                                                                    |                                                                                                    |                                                                                                    |                                                                                               |
| lóazonosító jel: *                                                                                                    |                                                                                                    |                                                                                                    |                                                                                               |
|                                                                                                    |                                                                                                    |                                                                                                    |                                                                                               |
| év előtag: N                                                                                                    | /ezetéknév: *                                                                                                    | Keresztnév: *                                                                                                    | Utótag:                                                                                       |
| \$                                                                                                    |                                                                                                    |                                                                                                    |                                                                                               |
| egisztráció típusa:                                                                                                    |                                                                                                    |                                                                                                    |                                                                                               |
| Kerékpár kereskedőként regisztrá                                                                                        | lok                                                                                                    |                                                                                                    |                                                                                               |
| A regisztráció során hozzáj<br>pályázat kiírója az Innováci<br>vonatkozó jogszabályoknał<br>elolvastam, az abban foglal | árulok a felületre feltöltött személyes a<br>ós és Technológiai Minisztérium felé, a<br>< megfelelően. A regisztráció elküldésé<br>Itakat megértettem és elfogadom. * | adataim kezeléséhez, az adatok felhasznál<br>a pályázati feltételek teljesítéséhez szükség<br>vel nyilatkozom, hogy a HUMDA Zrt. <u>adat</u> | ásához és továbbításához a<br>zes mértékéig, az adatvédelem<br><b>kezelési tájékoztatóját</b> |
| A PEDELEC-2022 rendszerbe re<br>kereskedésünk által a Pályázati rends                                                   | egisztrálással nyilatkozom, hogy a pály<br>szerbe feltöltött elektromos kerékpáro                                                                                     | ázati kiírást elolvastam, megértettem. Nyil<br>ik a pályázati kiírásban foglalt feltételekne                                                 | atkozom továbbá, hogy a<br>k megfelelnek.                                                     |
| Tudomásul veszem, hogy jelen nyilat                                                                                     | kozat hiányában a felhasználói fiókom                                                                                                    | hoz társított kereskedés a regisztrált kere                                                                                                  | skedők listájában nem fog                                                                     |

Kérjük töltse ki a regisztrációs űrlapot, majd kattintson alul a "Regisztráció" gombra. A regisztráció során a megadott e-mail címre a rendszer megerősítő linket küld. Kérjük várja meg, ameddig az e-mail megérkezik, majd kattintson a linkre.

Sikeres regisztráció! A megadott e-mail címre megerősítő üzenetet küldtünk. A regisztráció véglegesítéséhez kattintson az üzenetben található hivatkozásra!

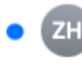

HUMDA Zrt. <elektromobilitas.rendszer@humda.hu> Regisztráció megerősítése Címzett: Teszt Kereskedő <teszt.kereskedo@teszt.hu>

Tisztelt Teszt Kereskedő!

Az alábbi adatokkal regisztrált a rendszerbe: Felhasználónév: tesztker E-mail cím: teszt.kereskedo@teszt.hu

Regisztrációját az alábbi linkre kattintva véglegesítheti: https://elektromobilitas.humda.hu/pedelec-2022/confirm\_registration/95853259-6fbe-4899-a88e-c5939c5ddd9c

Üdvözlettel: HUMDA Zrt.

Ha nem érkezik meg az e-mail kérjük ellenőrizze levelezője levélszemét mappáját is.

Ha nem érkezik meg az e-mail megpróbálhatja az e-mailt újra kiküldeni. Ha megpróbál a rendszerbe belépni a regisztráció során megadott felhasználónévvel és jelszóval, akkor a rendszer felajánlja a regisztrációs e-mail újraküldésének lehetőségét.

A linkre való kattintást követően a rendszer automatikusan bejelentkezteti.

| TESZT KERESKEDŐ •                      | 🕜 FELADATAIM | DOKUMENTUMTÁR | REGISZTRÁLT KERESKEDŐK LISTÁJA |
|----------------------------------------|--------------|---------------|--------------------------------|
| A regisztráció jóváhagyása sikertelen! |              |               |                                |
| Vissza a főoldalra                     |              |               |                                |

#### 1.3 Bejelentkezés kereskedői fiókkal

Amennyiben kijelentkezik, a következő alkalommal a főmenüben található "Bejelentkezés" menüpontra kattintson, majd a jobb oldali "Bejelentkezés KERESKEDŐK és ÜGYINTÉZŐK" panelben adja meg felhasználónevét és jelszavát, majd kattintson a sárga "Bejelentkezés KERESKEDŐK és ÜGYINTÉZŐK" gombra.

| DOKUMENTUMTÁR REGISZTRÁLT KERESKEDŐK LISTÁJA BEJELENTKEZÉS        |                                                                                        |  |  |  |  |
|-------------------------------------------------------------------|----------------------------------------------------------------------------------------|--|--|--|--|
| Az oldalra belépéssel nyilatkozom, hogy a HUMDA Zrt. adatkezelési | <mark>tájékoztatóját</mark> elolvastam, az abban foglaltakat megértettem és elfogadom. |  |  |  |  |
| Bejelentkezés PÁLYÁZÓK részére                                    | Bejelentkezés KERESKEDŐK és ÜGYINTÉZŐK részére                                         |  |  |  |  |
|                                                                   | Felhasználónév: tesztker                                                               |  |  |  |  |
|                                                                   | Jelszó:                                                                                |  |  |  |  |
| Bejelentkezés PÁLYÁZÓK részére                                    | Bejelentkezés KERESKEDŐK és ÜGYINTÉZŐK<br>részére                                      |  |  |  |  |
|                                                                   | Regisztráció KERESKEDŐK részére<br>Elfelejtett jelszó KERESKEDŐK részére               |  |  |  |  |

## 2 Kereskedő létrehozása

Bejelentkezés után kattintson a főmenü "Feladataim" menüpontjára.

| A Kereskedő kiválasztása<br>Erre a linkre kattintva tudja megkezdeni a kereskedő kiválasztását                                  |  |  |  |
|----------------------------------------------------------------------------------------------------|--|--|--|
| Teendők<br>Jelenleg nincs egy teendője sem.<br>Ezen a helyen fognak megjelenni a tevékenységek, amikor azok elérhetőek lesznek. |  |  |  |
| Adminisztrátor által Önnek feltöltött fájlok                                                                                    |  |  |  |
| Nincsenek feltöltött fájlok.                                                                                                    |  |  |  |

Kattintson a "Erre a linkre kattintva tudja megkezdeni a kereskedő kiválasztását" linkre, ami átirányítja Önt a "Kereskedők" aloldalra.

Kereskedők

| Felvett kereskedők      |                          |  |
|-------------------------|--------------------------|--|
|                         | + Új kereskedő felvétele |  |
|                         | Pályázó neve             |  |
| Nincs felvett kereskedő |                          |  |

#### Kattintson az "Új kereskedő felvétele" gombra.

#### Kereskedők

| Felvett kereskedők                                                                                                    |  |  |
|----------------------------------------------------------------------------------------------------|--|--|
| + Új kereskedő felvétele                                                                                                    |  |  |
| Pályázó neve                                                                                                    |  |  |
| Nincs felvett kereskedő                                                                                                    |  |  |
|                                                                                                    |  |  |
| Kereskedő felvétele                                                                                                    |  |  |
| Kérjük, hogy az alábbi mezőbe gépelje be a kereskedő nevét, vagy adószámát, majd válassza ki a listából.                                               |  |  |
| Pályázó keresése név szerint                                                                                                    |  |  |
| Ha nem találja cégét a fenti listában, mert Ön egyéni vállalkozó, vagy cégénél az elmúlt időszakban jogutódlás történt, kérjük jelölje be ezt a mezőt. |  |  |
| X Mégse                                                                                                    |  |  |

A "Pályázó keresése név szerint" mezőben kezdje el begépelni kereskedői cége nevét vagy adószámát. A megjelenő listából válassza ki a kereskedői céget, majd ellenőrizze annak adatait. Ha a megfelelő céget választotta ki, kattintson a "Kereskedő felvétele" gombra.

Amennyiben a cég nem található a listában, vagy Ön egyéni vállalkozó, vagy a cégnél az elmúlt időszakban jogutódlás történt, úgy ezt a lehetőséget bepipálva Ön megadhatja kézzel is a cég adatait. Mivel ilyen esetben nem tudjuk automatikusan ellenőrizni a kereskedői cég adatainak hitelességét, ezért a későbbi lépések során Önnek több adatot is kézzel kell megadnia. Emiatt kérjük csak indokolt esetben használja ezt az opciót.

#### Megjelenik a "Kereskedői alapadatok" űrlap. Ezt kérjük töltse ki.

< Vissza

## Kereskedői alapadatok

| Cégnév:*                      |                                                                                                    |
|-------------------------------|----------------------------------------------------------------------------------------------------|
| Teszt kereskedő               |                                                                                                    |
|                               |                                                                                                    |
|                               |                                                                                                    |
|                               |                                                                                                    |
| \z üzlet neve:*               |                                                                                                    |
|                               |                                                                                                    |
|                               |                                                                                                    |
|                               |                                                                                                    |
| liveteles kónviseletóve i     |                                                                                                    |
| livatalos kepviseletere j     | igosuit szemely:^                                                                                                |
|                               |                                                                                                    |
|                               |                                                                                                    |
|                               |                                                                                                    |
| Hivatalos képviseletére i     | pgosult személy titulusa:*                                                                                       |
| ,                             |                                                                                                    |
|                               |                                                                                                    |
|                               |                                                                                                    |
|                               |                                                                                                    |
| Hivatalos képviseletére j     | ygosult személy(ek) aláírási címpéldányának másolata*                                                            |
| IGYELEM! Aláírási címpéldá    | yt szükséges felcsatolni a hivatalos képviselő aláírásának igazolásához!                                         |
| Egyéni vállalkozói esetén í   | s szükséges olvan (nem magánszemély részére kiállított) ügyvéd / köziegyző által hitelesített aláírási címpéldán |
| elcsatolása, amely tartalm    | azza az egyéni vállalkozó adatai mellett az adószámát, nyilvántartási számát és székhelycímét.                   |
| Fájl feltöltése: .pdf, .jpg   |                                                                                                    |
|                               |                                                                                                    |
| <ul> <li>Hozzaadas</li> </ul> |                                                                                                    |
|                               |                                                                                                    |

Az űrlap kitöltése után kattintson az űrlap alján található "Beküldés" gombra.

| Kereskedői nyilatkozat feltöltése:*                                                                                                    |
|----------------------------------------------------------------------------------------------------|
| FIGYELEM! Feltöltéshez használják a jelen kérdéshez tartozó dokumentumsablont!                                                                                                    |
| A sablondokumentum egyaránt vonatkozik a társas vállalkozást folytató és az egyéni vállalkozó kereskedőkre egyaránt. Kérjük, nyomtatás előtt ellenőrizzék a jelen kereskedő jogi formájának megfelelő aláíró személy nevét, a nem kívánt bejegyzést ([Kérjük a webfelületen töltse ki ezt a mezőt!]) pedig töröljék a dokumentumbó!!                                                                                                    |
| A kereskedői nyilatkozat kinyomtatott, majd cégszerűen aláírt, lepecsételt dokumentum mindkét oldalának olvasható másolatát töltsék fel PDF<br>formátumban. Egyéni vállalkozók esetén pedig az egyéni vállalkozókról és egyéni cégekről szóló 2009. évi 115. törvény 16. §-ának (4) bekezdése<br>értelmében (pl. Minta Péter e.v. – nyilvántartási szám feltüntetése mellett – az aláírási címpéldányon szereplő aláírási képnek megfelelően) aláírt,<br>lepecsételt Kereskedői szerződés mindkét oldalának olvasható másolatát szíveskedjenek feltölteni PDF formátumban. |
| Letölthető dokumentumok                                                                                                    |
| w kereskedoi_nyilatkozat.docx                                                                                                    |
| Fájl feltöltése: .pdf, .jpg                                                                                                    |
| + Hozzáadás                                                                                                    |
| • 🕒 teszt_2022-04-07_10_20_21.pdf 📋 Törlés                                                                                                    |
|                                                                                                    |
| ≮ Vissza                                                                                                    |
| 8 Az alapadatok űrlap beküldése előtt, kérjük vegyen fel és küldjön be legalább egy kerékpár adatait. Ezt a főmenü "Feladataim"<br>menüpontját kiválasztva, majd a "Kerékpárok" gombot megnyomva teheti meg.                                                                                                    |
| → Beküldés                                                                                                    |

A rendszer jelezni fogja, hogy a kereskedői alapadatok beküldése előtt Önnek rögzítenie kell a rendszerben legalább egy kerékpárt.

## 3 Kerékpár rögzítése

FONTOS: Kérjük minden olyan kerékpárt, amely jellemzői szempontjából azonosak csak egy alkalommal rögzítsen a rendszerbe, ugyanis a pályázók nem konkrét kerékpár példányra, hanem kerékpár típusra pályáznak.

Kattintson a főmenüben kattintson a "Feladataim" menüpontra.

| TESZT KERESKEDŐ -<br>TESZT KERESKEDŐ | KERESKEDŐ<br>ALAPADATOK | 🕑 FELADATAIM           | DOKUMENTUMTÁR         | REGISZTRÁLT KERESKEDŐK LISTÁJA |
|--------------------------------------|-------------------------|------------------------|-----------------------|--------------------------------|
| Kereskedő: Teszt kereskedő           |                         |                        |                       |                                |
| <b>B</b> Kerékpárok                  |                         |                        |                       |                                |
|                                      |                         | Kereskedő ala          | apadatai              |                                |
| Beküldésre váró kereskedői adat      | ok (1 elem)             |                        |                       |                                |
|                                      | Ad                      | lminisztrátor által Ön | nek feltöltött fájlok |                                |
| Nincsenek feltöltött fájlok.         |                         |                        |                       |                                |

Az oldalon kattintson a "Kerékpárok" gombra.

# Kerékpárok - Teszt kereskedő

| Megnevezés                                  | Gyártó | Típus | Típus   | Elérhető pályázat során? |  |  |  |  |
|---------------------------------------------|--------|-------|---------|--------------------------|--|--|--|--|
| Nincsenek megadva megpályázható kerékpárok! |        |       |         |                          |  |  |  |  |
|                                             |        | •     | Hozzáad |                          |  |  |  |  |

Megjelenik az Önhöz tartozó kereskedő által felvitt kerékpárok listája. Kérjük itt kattintson a "Hozzáad" gombra.

Megjelenik a "Kerékpár adatok" űrlap. Kérjük ezt töltse ki.

| ≮ Vissza                                                                                                    |                                                                                                    |
|----------------------------------------------------------------------------------------------------|----------------------------------------------------------------------------------------------------|
| Kerékpár adatok                                                                                                    |                                                                                                    |
| FIGYELEM!<br>Jelen kiírás szerinti támogatást <b>kizárólag</b> az EN 15194:2017 (MSZEN 15194:20<br>névleges teljesítményű, elektromos segédmotorral felszerelt, pedálhajtású<br>kerékpárokra lehet igényelni, amelyeknél a motor kikapcsolódik, ha a kerék<br>sebességének növekedésével fokozatosan csökken, majd mielőtt elérné a 25 | )18) szabványnak megfelelő, 250 W vagy annál kisebb legnagyobb folyamatos<br>, legalább 26" (összecsukható kerékpár esetén legalább 16") kerékméretű<br>páros nem folytatja tovább a pedálok hajtását, illetve teljesítménye a jármű<br>km/h sebességet, a motor leáll. |
| Elektromos rásegítésű kerékpár márkája és típusa:*<br>FIGYELEM! Kizárólag a kerékpár márkáját és típusát tüntesse fel, a típusra jell                                                                                                    | emző egyedi adatokat a következő mezőbe rögzítse!                                                                                                    |
| A kerékpár márkája:                                                                                                    | A kerékpár típusa:                                                                                                    |
|                                                                                                    |                                                                                                    |
| Elektromos rásegítésű kerékpár megnevezése:*                                                                                                    |                                                                                                    |
| Az érzékelő fajtája:*                                                                                                    |                                                                                                    |
| Pedálszenzoros     Nyomatékszenzoros                                                                                                    |                                                                                                    |
| A kerékpár tömege:*                                                                                                    |                                                                                                    |
|                                                                                                    |                                                                                                    |
| < Vissza                                                                                                    |                                                                                                    |
|                                                                                                    | 💼 Törlés                                                                                                    |
| е в                                                                                                    | eküldés                                                                                                    |

Az űrlap alján kattintson a "Beküldés" gombra.

Ha esetleg meggondolná magát a "Törlés" gombbal törölheti a kerékpárt.

Beküldés után a rendszer visszanavigálja Önt a "Feladataim" oldalra. A kerékpár adatait az értékelők ellenőrizni fogják. A kerékpár űrlapját megtekintés céljából elérheti a "Feladataim" oldalon található "Értékelésre beküldött kerékpár adatok" linken, vagy a "Kerékpárok" aloldalon keresztül. A kerékpár csak annak értékelői jóváhagyása után lesz a pályázók számára kiválasztható.

## 4 A kereskedői alapadatok beküldése

Ha még nem tudta beküldeni a kereskedői alapadatait, akkor az első kerékpár létrehozása és annak űrlapjának beküldése után ezt már meg fogja tudni tenni. Kérjük a főmenből válassza a "Feladataim" menüpontot, majd kattintson a "Beküldésre váró kereskedői adatok" elemre. Ezután a táblázatból válassza a "Megnyitás" linket végül az "Űrlap megnyitása" gombot. Kérjük még egyszer ellenőrizze a kereskedői űrlap adatait. Amennyiben azok helyesek nyomja meg az oldal alján található "Beküldés" gombot.

|                                                                                                    | Letölthető dokun       | nentumok              |  |  |  |  |  |
|----------------------------------------------------------------------------------------------------|------------------------|-----------------------|--|--|--|--|--|
| W kereskedoi_nyilatkozat.docx                                                                           |                        |                       |  |  |  |  |  |
| Fájl feltöltése: .pdf, .jpg                                                                             |                        |                       |  |  |  |  |  |
| + Hozzáadás                                                                                             |                        |                       |  |  |  |  |  |
| • 🖄 teszt_2022-04-07_10_20_21.pdf 🛍 Törlés                                                              |                        |                       |  |  |  |  |  |
| <b>≮</b> Vissza                                                                                         |                        |                       |  |  |  |  |  |
|                                                                                                    | 🔿 Bekül                | dés                   |  |  |  |  |  |
| TESZT KERESKEDŐ - EKERESKEDŐ FELADATAIM DOKUMENTUMTÁR REGISZTRÁLT KERESKEDŐK LISTÁJA<br>TESZT KERESKEDŐ |                        |                       |  |  |  |  |  |
| _                                                                                                    |                        |                       |  |  |  |  |  |
| Az űrlap beküldése sikeresen megtörtént.                                                                |                        |                       |  |  |  |  |  |
| Kereskedő: Teszt kereskedő                                                                              |                        |                       |  |  |  |  |  |
| د<br>Kerékpárok                                                                                         |                        |                       |  |  |  |  |  |
|                                                                                                    | Kerékpár a             | datok                 |  |  |  |  |  |
| Értékelésre beküldött kerékpár adatok ( <b>1</b> elem)                                                  |                        |                       |  |  |  |  |  |
| Kereskedő alapadatai                                                                                    |                        |                       |  |  |  |  |  |
| eküldött kereskedői adatok (1 elem)                                                                     |                        |                       |  |  |  |  |  |
| Ad                                                                                                    | minisztrátor által Önr | nek feltöltött fájlok |  |  |  |  |  |
| lincsenek feltöltött fájlok.                                                                            |                        |                       |  |  |  |  |  |

A beküldött kereskedői alapadatok űrlapot az értékelők ellenőrizni fogják. Kérjük legyen türelemmel. Az Ön által rögzített kereskedő kerékpárjai sikeres értékelést követően lesznek elérhetőek a pályázók számára. A beküldött kereskedői adatokat elérheti a főmenü "Kereskedő alapadatok" menüpontját kiválasztva.

## 5 Kerékpárok elérhető / nem elérhető státuszának beállítása

## A "Feladataim" oldalról indulva válassza a "Kerékpárok" gombot.

Kerékpárok - Teszt kereskedő

| Megnevezés                        | Gyártó      | Típus       | Típus          | Elérhető pályázat során? |             |
|-----------------------------------|-------------|-------------|----------------|--------------------------|-------------|
| Teszt márka Teszt típus női vázas | Teszt márka | Teszt típus | Pedálszenzoros | •                        | Szerkesztés |
|                                   |             |             |                |                          |             |

Minden kerékpár esetén az "Elérhető pályázat során" opcióval beállíthatja, hogy egy adott kerékpár típus elérhető-e a pályázónak a kerekpár kiválasztása során. Ha az adott kerékpár típusból elfogy minden darab, akkor itt letilthatja, hogy a pályázók bizonyos kerékpárokra adjanak be pályázatot.

## 6 A PEDELEC-2020 kerékpárjainak aktiválása

Amennyiben egy olyan kereskedői fiókkal jelentkezik be, amely szerepelt a PEDELEC-2020-as pályázati rendszerben is, akkor a kerékpárok oldalon megtalálja a korábbi rendszerben felvett kerékpárokat, minden adatukkal együtt. Azonban alapértelmezés szerint ezek a kerékpárok "Nem elérhető" státuszban lesznek, illetve hiányozni fog a "Gyártó" és "Típus" mező, mivel ezek az adatok a korábbi rendszerben nem voltak külön bekérve.

Kerékpárok - Teszt kereskedő

| Megnevezés                        | Gyártó | Típus  | Típus          | Elérhető pályázat során? |             |
|-----------------------------------|--------|--------|----------------|--------------------------|-------------|
| Teszt márka Teszt típus női vázas |        |        | Pedálszenzoros |                          | Szerkesztés |
|                                   | + н    | ozzáad |                |                          |             |

Kérjük ellenőrizze a kerékpár listát, és azoknál a kerékpároknál, amiket jelenleg is forgalmaz pipálja be az "Elérhető pályázat során?" opciót.

#### FONTOS: Kérjük olyan kerékpárokat, amik jellemzői szerint azonosak csak egyszer tegyen elérhetővé, ugyanis a pályázók nem konkrét kerékpár példányra, hanem kerékpár típusra pályáznak.

Az elérhetővé tétel során, mivel a kerékpárnak hiányzik a gyártó és típus mezője, ezeket be fogja kérni a rendszer:

| Kerékpárok - Teszt kereskedő      |                                                                                           |        |        |                |                          |             |  |  |
|-----------------------------------|-------------------------------------------------------------------------------------------|--------|--------|----------------|--------------------------|-------------|--|--|
| Megnevezés                        |                                                                                           | Gyártó | Típus  | Típus          | Elérhető pályázat során? |             |  |  |
| Teszt márka Teszt típus női vázas |                                                                                           |        |        | Pedálszenzoros |                          | Szerkesztés |  |  |
|                                   |                                                                                           | + н    | ozzáad |                |                          |             |  |  |
|                                   | Kérjük adja meg az alább<br>Teszt márka Teszt típus női vázas<br>Gyártó *<br> <br>Típus * |        |        | adatokat!      | Mégse                    |             |  |  |

Kérjük töltse ki ezeket az adatokat, lehetőség szerint úgy, hogy a típus mező ne tartalmazzon a kerékpárra vonatkozó egyedi jellemzőket. Ha végzett nyomja meg a "Mentés" gombot.

# Kerékpárok - Teszt kereskedő

| Megnevezés                        | Gyártó      | Típus       | Típus          | Elérhető pályázat során? |             |
|-----------------------------------|-------------|-------------|----------------|--------------------------|-------------|
| Teszt márka Teszt típus női vázas | Teszt márka | Teszt típus | Pedálszenzoros | <                        | Szerkesztés |
|                                   | Hozzáad     |             |                |                          |             |